CHARTER SCHOOL OFFICE

Guidelines for use of the NYSED Weighted Lottery Generator

## Use of the NYSED Weighted Lottery Generator

USING THE NYSED WEIGHTED LOTTERY GENERATOR (Also see instructional video)

- 1. Develop a list of all student applicants including the following information: student first and last name, at-risk identification and grade level in the upcoming school year.
- 2. Upon opening the NYSED Weighted Lottery Generator, read the tabs entitled Introduction, Purpose, Guidelines and Use. Click "Confirm."
- 3. Select ONE at-risk weighting category to weight educationally disadvantaged students: economically disadvantaged, English language learners, or students with disabilities.<sup>5</sup>
- 5. Enter or copy and paste student information into the Applicant Information Worksheet and identify those students who are eligible for weighting criteria (enter "1" for at-risk identification).
- 6. Submit the applicant information worksheet to run the lottery. NOTE: Schools <u>cannot</u> run the lottery more than once to preference for more than one category of at-risk student.
- 7. Weighting proportions for educationally disadvantaged enrollment will appear.
- 8. Each weighting strata is given an applied weight based on selected criteria and the composition of the applicant pool.
- 9. Students are randomly assigned a number which is multiplied by the associated strata weight; the product is linked to the students' information and ranked in a new admissions list in lottery results generated in a PDF. Information linking students to each weighting strata is removed from the PDF for the purposes of public lottery display.